## Computershare Online Meeting User Guide

| Visit Website                                                                                                    | Login (Registered Shareholder)                                                                                                    | Login (Non-registered Shareholder / Proxy /                                                                                                    |
|----------------------------------------------------------------------------------------------------|----------------------------------------------------------------------------------------------------|----------------------------------------------------------------------------------------------------|
|                                                                                                    |                                                                                                    | Corporate Representative)                                                                                                    |
| Imputershore       Anual General Meeting         Welcome to Annual General Meeting         UNI MEETING KOV                      | Shareholder       Invitation       Guest         If you are a shareholder and hold your shares directly with the Issuer.       SHAREHOLDER number         Last Name / PIN (if applicable)                                                                                                    | Shareholder       Invitation       Guest         If you have received an email invitation for this meeting, please enter your invite code below.       Invite Code         Invite Code       Enter your invite code. e.g. G-ABCDEFG or ABCD         SIGN IN       SIGN IN                                                                                                    |
| Select your preferred display language on the top<br>right corner of the online platform.<br>Click " <b>Join Meeting Now</b> ". | If you are a registered shareholder, please select<br><b>"Shareholder</b> ". Enter your Shareholder Number,<br>Password and click <b>"Sign In</b> ".<br><b>Shareholder Number ("SRN")</b><br>Please refer to the notification letter sent to you. It is a<br>10-digit shareholder reference number starting with "C".<br><b>Password</b><br>Please enter the password as indicated in the notification<br>letter sent to you. | If you are a non-registered shareholder or a proxy or a corporate representative, you will receive an invitation email with a meeting URL if you have provided your email address. Upon clicking the URL, you will be directed to the meeting page. Click " <b>Join Meeting Now</b> " and click " <b>Sign In</b> ".<br>Alternatively, you can select " <b>Invitation</b> " and enter your invitation code. The invitation code can be found in the invitation email. |

| Broadcast                                                                                                    | Documents                                                                                                    |  |
|----------------------------------------------------------------------------------------------------|----------------------------------------------------------------------------------------------------|--|
| Broadcast<br>Broadcast<br>Vote<br>Q & A<br>Documents<br>Live webcast will be displayed<br>To view the live webcast of the meeting proceedings,<br>click on "Broadcast". | Documents<br>Proadcast Vote Q & A Documents<br>Annual Report / 年報<br>The Company may upload any document(s) related to the meeting: click "Documents" to select the |  |
| click on "Broadcast".                                                                                                    | to the meeting; click <b>Documents</b> " to select the document you would like to read.                                                                             |  |